## Danışman Onayı İşlemleri Rehberi

### Danışman Onayı İşlemleri

Öğrencinin; danışmanı ile birlikte alacağı derslere karar vermesi, sistemden ders seçmesi, seçtiği dersleri kesinleştirmesi ve danışman onayını yaptırması hâlinde dönem ders kayıt işlemleri tamamlanacaktır.

Danışman onayı işlemleri, öğrenci ders kaydını yapıp kesinleştirdikten sonra yapılır. Öğrencinin ders kaydı yapıp kesinleştirmesi sadece ders kontenjanlarında yer almasını sağlar. *Fakat 'Danışman Onayı' olmayan öğrenci, ders kaydı yapmış sayılmaz ve sınıf listelerinde yer almaz*. Bundan dolayı öğrencinin yaptığı ders kaydının mutlaka danışmanı tarafından kontrol edilmesi ve onaylanması gerekmektedir.

1. <u>https://obs.gazi.edu.tr/oibs/akademik/login.aspx</u> adresinden giriş yapın.

| Ga:                                         | zi Üniversitesi         | Akademik Bilgi Sistemi (Akademisyen)                                                                                                    |
|---------------------------------------------|-------------------------|----------------------------------------------------------------------------------------------------|
|                                             |                         |                                                                                                    |
| English                                     |                         |                                                                                                    |
| Kullanıcı Adı<br>Şifre<br>Sayıların Toplamı | ● 34 + 0 = 2<br>+) Grag | HOBIL UNCULANA KULLANIMA ALTIMUSTER:<br>Oğracı va Alademiş entimiş entimiş entimiş entimiş entimeş karalı karalı bir yaşalan bilanda eyki karalana yakleyerek kullanableceklerdir. İk girişte Üniversitemizi seçerek "Sisteme Giriş"<br>yazan bilanda eyki entimeş entimeş maşaladı dakınmış ve göratalık anklamış uccelyniz:<br>NOT GIRİŞ İŞLENLERİ<br>DIT GIRİŞ MARAMALER İME//VirSancekle/Inte Giriş Adalandaraştıl<br>GÖRDIYÜLÜ MARATIRE İME//Virsancekle/Inte Giriş Adalandaraştıl<br>GÖRDIYÜLÜ MARATIRE İME//Virsancekle/Inte Giriş Adalandaraştıl |
|                                             | Sifremi Unuttum         |                                                                                                    |

2. Ders kayıt onay menüsünü seçerek 'Ders Kayıt Onay' ekranını açın.

| Danışman Ders Kayıt Onay İşlemleri |            |                 |                |                         |                       |                         |                                                          |                             |                                     |
|------------------------------------|------------|-----------------|----------------|-------------------------|-----------------------|-------------------------|----------------------------------------------------------|-----------------------------|-------------------------------------|
| Onay<br>Durumu                     |            | Onay Bel<br>(7) | deyen Öğrencil | Onaylanan Öğren<br>(24) | Ciler Ders Kay<br>(4) | ydı Yapmayan Öğrenciler | O<br>Ders Kaydı Yapıp Kesinleştirmeyen<br>Öğrenciler (2) | O<br>Öğrenci İşleri<br>(61) | O<br>Tarafından Onaylılar Tümü (98) |
| Program                            | (          | Tümü            |                |                         |                       |                         | ▼                                                        |                             | Yazdır 😝                            |
| Öğrenci M                          | No (       |                 |                | Adı                     |                       | Soyadı                  |                                                          |                             | Q Listele                           |
|                                    |            |                 |                |                         |                       |                         |                                                          |                             |                                     |
| Danışm                             | nanı C     | )lunan Öğ       | renciler 2.    | Danışmanı Olunan Öğre   | nciler                |                         |                                                          |                             |                                     |
| #                                  |            |                 | Öğrenci No     | Adı                     | Soyadı                | Snf                     | Fakülte/Bölüm                                            |                             |                                     |
| 8                                  | i          |                 | 030201024      | MAKBULE                 | ÇEXXXXXX              | 4                       | Mühendislik Fak Bilg.Müh.                                |                             |                                     |
| 8                                  | i          | 2               | 030601037      | HASAN MURAT             | ABANT                 | 3                       | Hukuk Fak Hukuk                                          |                             |                                     |
| 8                                  | i          | 2               | 040202038      | AYBİKE GİZEM            | ERXXXXXX              | 4                       | Hukuk Fak Hukuk                                          |                             |                                     |
| 8                                  | <b>(i)</b> | R               | 050205011      | SEYRAN                  | YIXXXXXXX             | 4                       | Fen Edeb. Fak İng.Dil.ve Ed.                             |                             |                                     |
| 8                                  | i          | Q               | 050601037      | ERSUN                   | BİXXXXXX              | 4                       | Fen Edeb. Fak İng.Dil.ve Ed.                             |                             |                                     |
| 8                                  | <b>(i)</b> | Q               | 070201008      | ÎREM                    | KAX00000              | 4                       | Fen Edeb. Fak İng.Dil.ve Ed.                             |                             |                                     |
| 8                                  | i          | Q               | 080201008      | MEHMET                  | SERXXXXX              | 4                       | Fen Edeb. Fak İng.Dil.ve Ed.                             |                             |                                     |
|                                    |            |                 |                |                         | 4                     | 7 - 1/1 1               | K1 K1 K1 K1 K1 ( <sup>1</sup> )                          |                             |                                     |

Ekranın üstünde yer alan filtreler ile ders kayıt durumuna göre öğrenci sayıları görüntülenebilir. Bu filtreler seçilerek öğrenciler;

- Onay Bekleyen Öğrenciler,
- Onaylanan Öğrenciler,
- Ders Kaydı Yapmayan Öğrenciler,
- Ders Kaydı Yapıp Kesinleştirmeyen Öğrenciler,
- Öğrenci İşleri Tarafından Onaylılar,
- Tümü

şeklinde listelenebilir.

| Danış | manı Olu   | unan Öğ | ýrenciler  |        |          |         |                               |                                          |
|-------|------------|---------|------------|--------|----------|---------|-------------------------------|------------------------------------------|
| #     |            |         | Öğrenci No | Adı    | Soyadı   | Snf     | Fakülte/Bölüm                 | Onay Durumu                              |
| e,    | i          | Q       | 16000016   | TUNA   | YAĞMUR   | 4       | Hukuk Fak Hukuk               | Onay Bekleyen Öğrenciler                 |
| 8     | <b>(i)</b> | R       | 090601021  | GÖKHAN | SÜRÜCÜ   | 2       | Hukuk Fak Hukuk               | 🚫 Ders Kaydı Yapmayan Öğrenciler         |
| 8     | <b>(i)</b> | 2       | 080702030  | ÇİĞDEM | ABXXXXX  | 4       | Güzel San. Fak Graf. Tas.     | <ul> <li>Onaylanan Öğrenciler</li> </ul> |
| 8     | <b>(i)</b> | 2       | 090704012  | ÖZKAN  | ÖZX0000X | 4       | Güzel San. Fak End. Ürün.Tas. | <ul> <li>Onaylanan Öğrenciler</li> </ul> |
|       |            |         |            |        | <b>4</b> | 4 - 1/1 | 1 🗸 KS KJ KJ KN 🗘             |                                          |

## Onay Durumu Açıklamaları

3.

Onay Bekleyen Öğrenciler: Ders kaydını tamamlayıp 'Kesinleştiren' öğrencilerdir. Bu öğrenci ders kaydını tamamlamış fakat henüz danışman onayı almamış anlamına gelir.

 Onaylanan Öğrenciler: Ders kaydını tamamlayıp 'Kesinleştiren' ve 'Danışman Onayı' alan öğrencilerdir.

Ders Kaydı Yapmayan Öğrenciler: Hiç ders kaydı yapmayan öğrencilerdir.

- 4. Butonu ile 'Danışman Onay' ekranı açılır.
- 5. Öğrenci Bilgilerinin altında yer alan kısım öğrencinin müfredatında yer alan derslerin listelendiği bölümdür.
- 6. E Butonuna tıklandığında almak istenen ders açılmış ise 'Dersler' alanında görüntülenecektir. Açılan dersin yanında bulunun artı butonuna basılarak dersin alınmasını sağlayabilirsiniz.
- 7. Cıkar butonu ile alınan dersi, seçilen dersler arasından çıkarabilirsiniz.

| 📄 Ders Kayıt Saydır 🛛 🔂 💼 🛃 🔀                                                                                                    |                                                                                     |                       |      |          |                         |     |     |           |      |             |     |                   |
|----------------------------------------------------------------------------------------------------|-------------------------------------------------------------------------------------|-----------------------|------|----------|-------------------------|-----|-----|-----------|------|-------------|-----|-------------------|
| Ders Saydırma İşlemleri                                                                                                    |                                                                                     |                       |      |          |                         |     |     |           |      |             |     |                   |
|                                                                                                    | Saydırılacak Ders : 1 BM307 İleri Yazılım Teknikleri 🔚 Dersin Saydırmasını İptal Et |                       |      |          |                         |     |     |           |      |             |     |                   |
|                                                                                                    |                                                                                     |                       |      |          |                         |     |     |           |      |             |     |                   |
| Saydı                                                                                                    | rma Tipi                                                                            |                       |      |          |                         |     |     |           |      |             |     |                   |
|                                                                                                    | Başarısız Dersler (A                                                                | lttan Ders İçin Saydı | rma) |          |                         |     |     |           |      |             |     |                   |
|                                                                                                    |                                                                                     |                       |      |          |                         |     |     |           |      |             |     |                   |
|                                                                                                    |                                                                                     | Dönem                 | Şb.  | Ders Kod | Ders Ad                 | Z/S | Snf | Krd       | AKTS | Geçme Durum | NOT | Ders Alındı       |
| œ                                                                                                    | Bu Derse Saydır                                                                     | 2015-2016 Güz         | 03   | LAW 315  | Medeni Usul Hukuku      | z   | 3   | 4         | 4    | Kaldı       | FD  |                   |
| 8                                                                                                    | Bu Derse Saydır                                                                     | 2015-2016 Güz         | 03   | LAW 351  | Professionel English II | z   | 3   | 2         | 2    | Kaldı       | FD  |                   |
| 69                                                                                                    | Bu Derse Saydır                                                                     | 2014-2015 Güz         | 01   | ECON 105 | Microecomomics          | z   | 1   | 2         | 2    | Kaldı       | FF  | ECON 105 (Alttan) |
| 69                                                                                                    | Bu Derse Saydır                                                                     | 2014-2015 Güz         | 02   | LAW 207  | İdare Hukuku            | z   | 2   | 4         | 4    | Kaldı       | FF  |                   |
| 68                                                                                                    | Bu Derse Saydır                                                                     | 2014-2015 Güz         | 02   | LAW 215  | Kamu Maliyesi           | z   | 2   | 3         | 3    | Kaldı       | FD  |                   |
|                                                                                                    |                                                                                     |                       |      | 8        | 5-1/1 1 ¥ K             | ИИ  | ЫЙ  | k<br>Ng k | Û    |             |     |                   |
| NOT : Öğrencinin Ders kaydı sırasında seçtiği ders, önceki dönemlerinde alınan bir dersin alttan veya not yükseltme şeklindeki bir tekran şeklinde ise saydırlacak dersin yanında bulunan "Bu Derse<br>Saydır" butonu kullanılarak dersler ilişkilendirilir. Saydırma işlemi yapılmadığı takdirde öğrencinin ortalamalan hatalı hesaplanacaktır.                                           |                                                                                     |                       |      |          |                         |     |     |           |      |             |     |                   |
| Ders Gruplandırma İşlemleri                                                                                                    |                                                                                     |                       |      |          |                         |     |     |           |      |             |     |                   |
| Dersin Grup Kodu 🚽 🔚 Grup Degiştir                                                                                                    |                                                                                     |                       |      |          |                         |     |     |           |      |             |     |                   |
| NOT : Öğrencinin ders kaydında aldığı ders, müfredatında gruplandırılmış bir ders ise bu grup kodu ders kaydına yansıtılır. Öğrencinin müfredatında bulunan gruplu ve grupsuz müfredat dersleri<br>kullanılarak öğrencinin müfredatında olup almadığı dersler tesbit edilebilir. Müfredat derslerindeki gruplandırma öğrencinin sorumlu olduğu derslerin tesbitinde yardımcı bir unsurdur. |                                                                                     |                       |      |          |                         |     |     |           |      |             |     |                   |

8. Öğrencinin ders kaydını kontrol etmek için Ders kayıt kurallarına uymayan bir durum var ise sistem uyarı verecektir.

Ders kaydı uygun ise Danışman Onay butonuna basarak onay tamamlanır. Öğrenci Kesinleştirme Durumu:

Öğrenci ders kaydını yaptı ise Kesinleştirildi olarak görüntülenir. Öğrenci ders kaydı yapmadı veya onaylamadı ise Kesinleştirilmedi! olarak görüntülenir.

#### Danışman Onay Durumu:

Danışman ders kaydı onayı vermiş ise Onaylandı olarak görüntülenir.

## Danışman ders kaydı onayı vermedi ise Onaylanmadı! olarak görüntülenir.

- 9. Akademik danışman onay verdikten sonra ders ekleme/silme işlemi yapabilir. Bu durumda danışman onayı iptal olacağından **mutlaka yeniden** "Kontrol Et" ve "Danışman Onay" işlemi yapılmalıdır.
- 10. Danışman onaylarınızın tamamını yapmış olsanız bile herhangi bir mağduriyete sebebiyet vermemek adına son danışman onayı için son belirlenen tarihine kadar 'Danışman Onay' ekrandaki **filtreleri kullanarak öğrenci kayıt durumlarını kontrol etmeniz** ve uygun ise 'Kontrol Et' ve 'Danışman Onayı' adımlarını uygulayarak onay vermeniz gerekmektedir.

## İletişim

Öğrenci danışman onay ekranın üst kısmında yer alan 'Ek İşlemler' sekmesinde yer alan 'Ders Kayıt Mesajları' alanını kullanarak, akademik danışmanlığını yürüttüğünüz öğrencilere Öğrenci Bilgi Sistemi üzerinden sistem mesajı veya e-posta gönderebilirsiniz.

Öğrencilerinizden size gelen mesajları ise Sistem'e girdiğinizde karşınıza çıkan ana ekranda görüntüleyebilirsiniz.

# Önemli Açıklamalar

1. Aşağıdaki durumlarda öğrenci veya danışman ders kayıt işlemi yapamayacaktır.

- a. Öğrencinin bulunduğu bölüme ve sınıfa derslerin açılmaması,
- b. Açılan derslerin kontenjanlarının doğru tanımlanmaması veya kontenjanının dolması,
- c. Varsa kredi transferi (intibaklarının) müfredattan yapılmamış olması,
- ç. Öğrenciye danışman atanmaması,

d. Havuz derslerinin veya ortak derslerin, 'Bölümler Butonu' ile yönlendirildiğinde, ilgili bölümün seçilmemiş olması,

- e. Dersin sınıfının yanlış tanımlanmış olması,
- f. Öğrencinin sınıfının bir üst sınıfa atlatılmamış olması,
- g. Öğrencinin hazırlık öğrencisi olması,
- ğ. Dersin kapatılmış veya pasif olması durumunda.

2. Yeni açılan ders önceden açılmış farklı bir dersin kodu verilerek açılmış ise ilgili ders görülemez.

3. Müfredat harici ders aktif ise ve dersin kodu açılırken hatalı açılmış ise ilgili ders görülmez.

4. En az 1 ders için ders kaydını kesinleştiren öğrenci için ders ekleme işlemi ve danışman onayı yapılabilir.
5. Hiç ders seçmeyen öğrenci için danışman onayı yapılamaz.

Akademik Danışmanlık Yönergesi için tıklayınız.